Ingresa a www.upaep.mx y selecciona "Accesos":

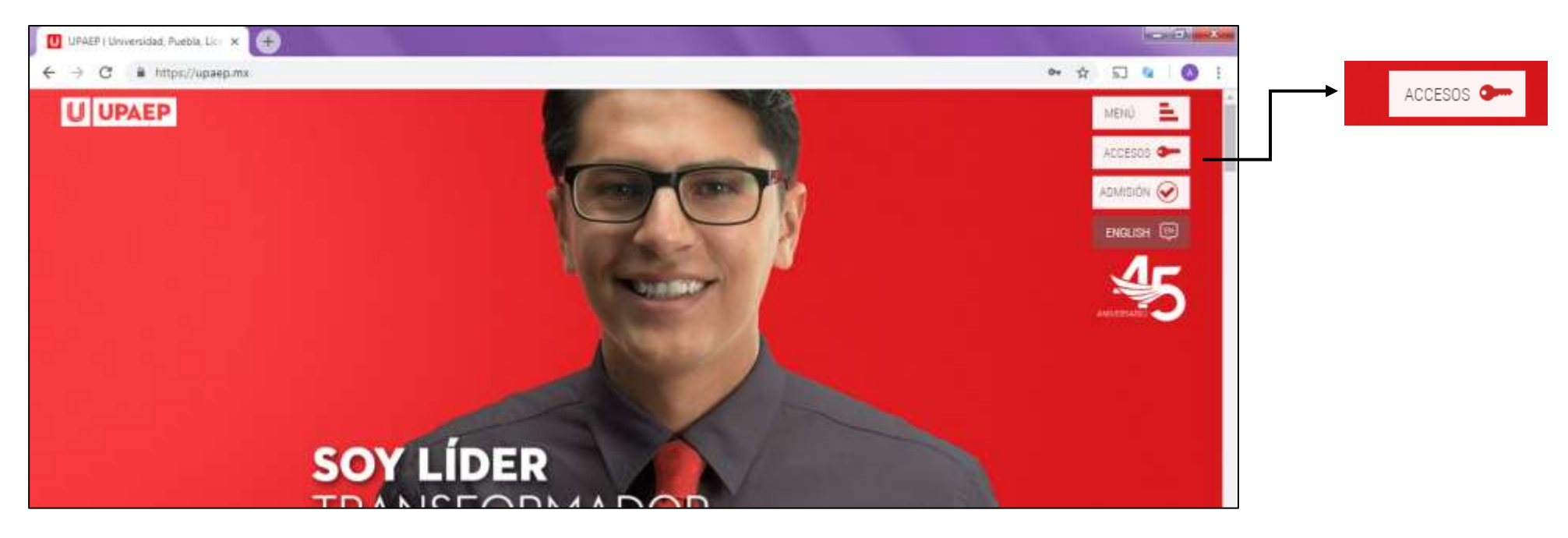

## Selecciona "Colaboradores":

| UPAEP I Universidad, Puebla, Lice x + |                    |               |
|---------------------------------------|--------------------|---------------|
| ← → C @ https://upsep.mx              |                    | er 🕸 🖬 🍓 🔕 i  |
| UPAEP                                 |                    | ×             |
|                                       |                    |               |
|                                       |                    |               |
|                                       | - ACCESOS          | Colaboradores |
|                                       | Estudiantes        |               |
|                                       | Colaboradores      |               |
|                                       | Alumni - Egresados |               |
|                                       | Padres             |               |
|                                       | Empresas           |               |
|                                       |                    |               |

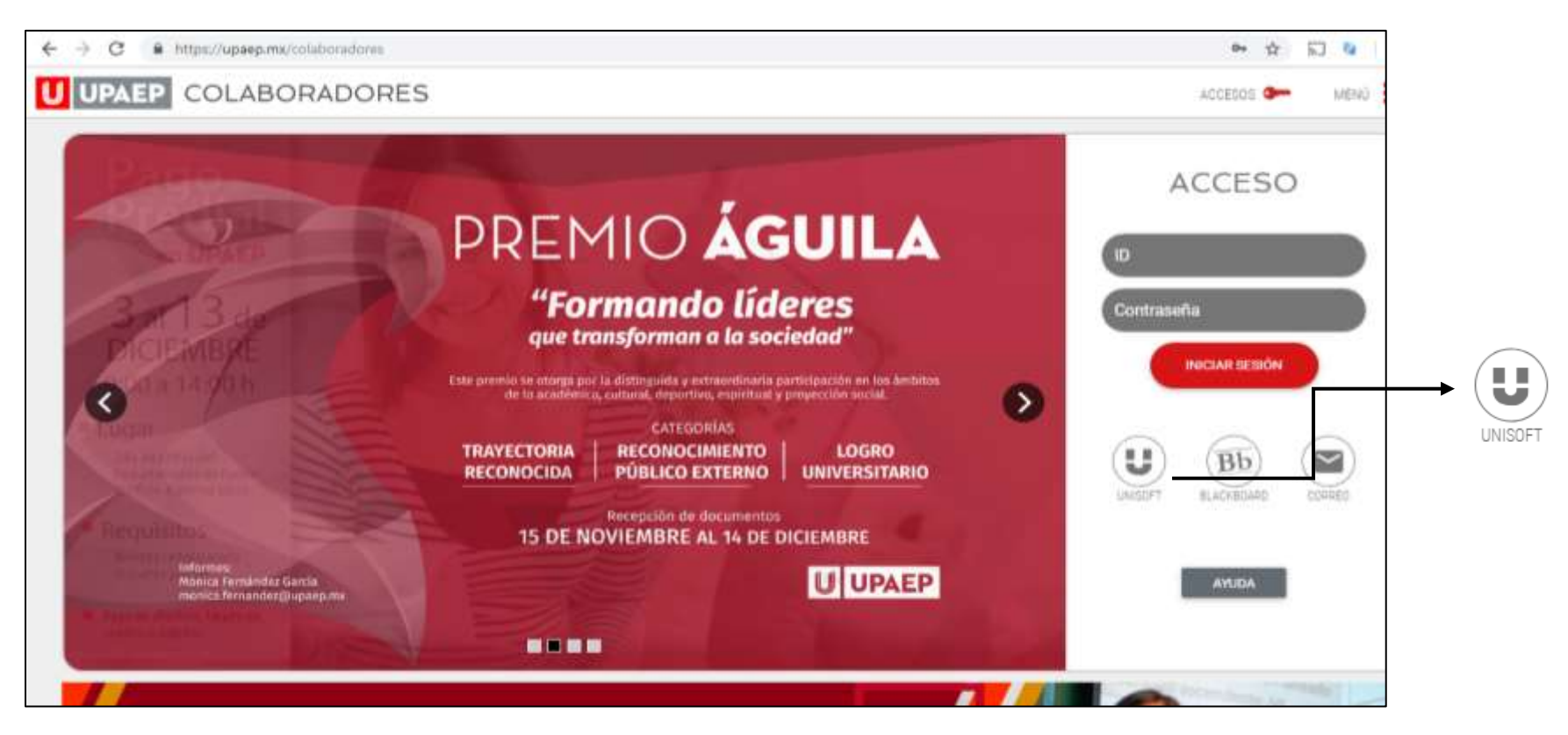

Ingresa tú ID y contraseña:

| UPAEP | ID: 82631<br>Contraseña:<br>Login |
|-------|-----------------------------------|

En el menú de empleado selecciona "Académico":

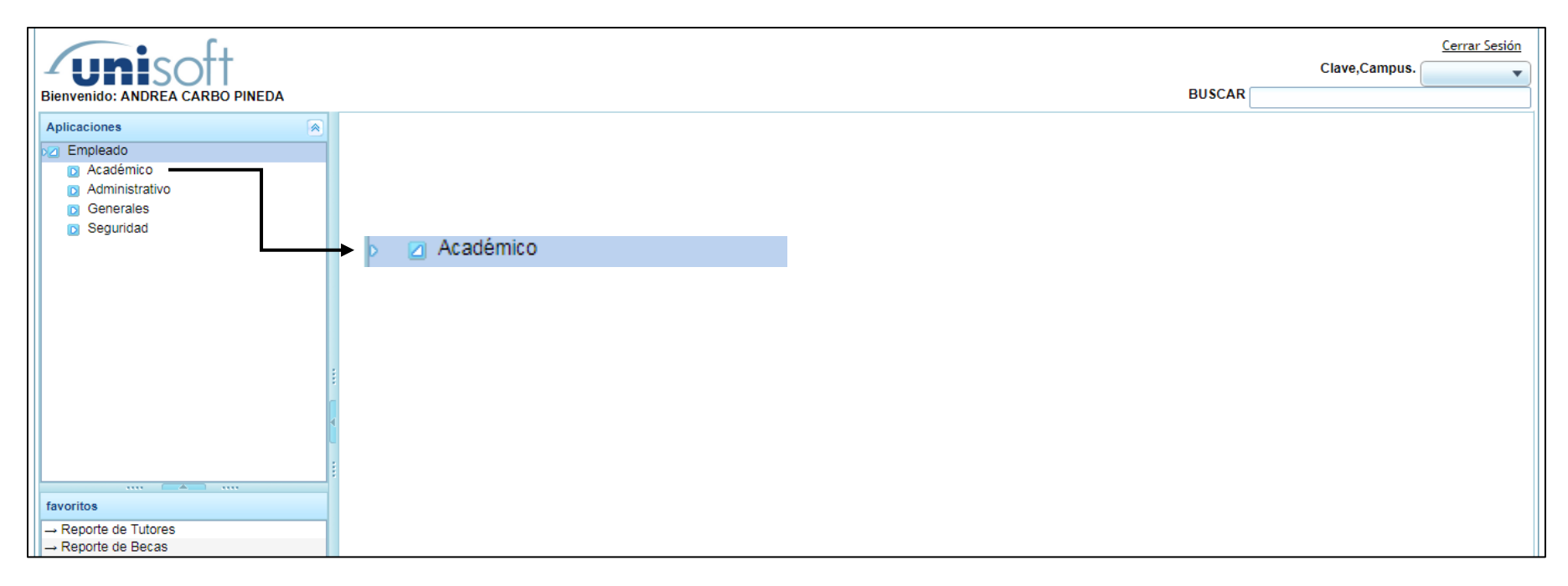

#### Selecciona "Becas":

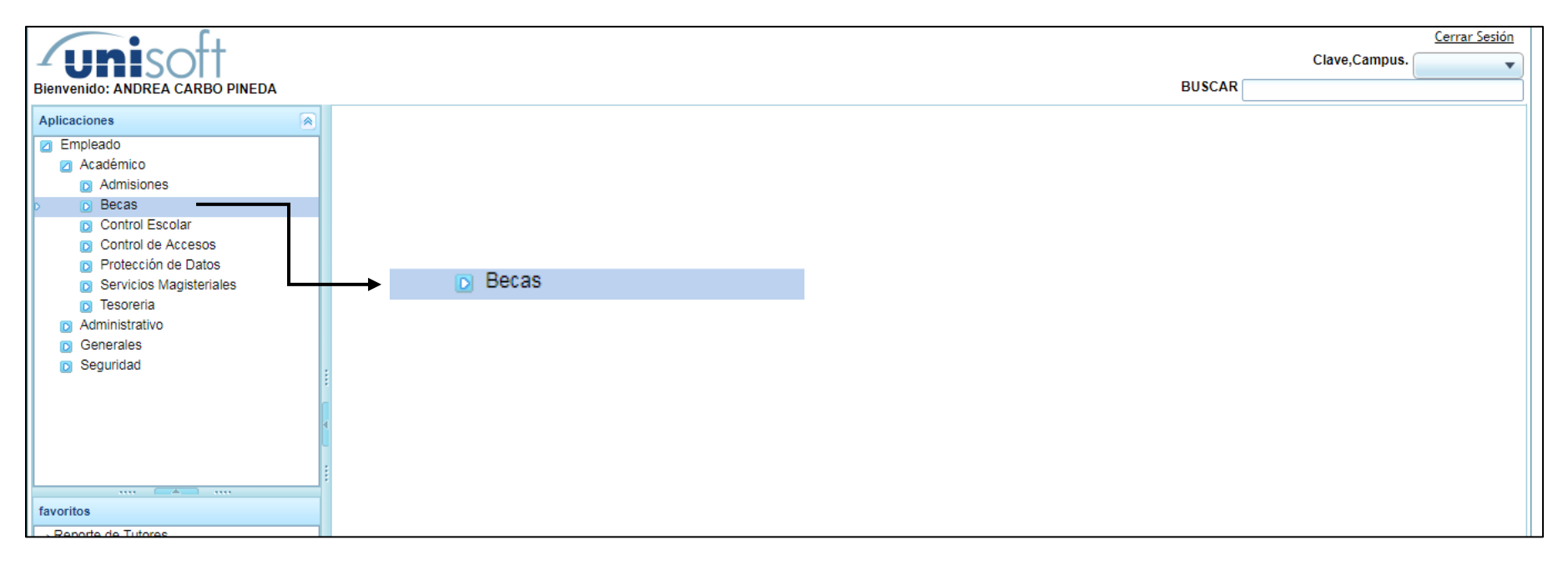

Selecciona "Solicitud de Programas de beca":

| ( interior of t                               | Claus Campus   |
|-----------------------------------------------|----------------|
|                                               | Clave, Campus. |
| Bienvenido: ANDREA CARBO PINEDA               | BUSCAR         |
| Aplicaciones                                  |                |
| Empleado                                      |                |
| Z Académico                                   |                |
| Admisiones                                    |                |
| 🖉 Becas                                       |                |
| Aplicaciones                                  |                |
| ► Autorizacion Prog Beca                      |                |
| ► Autorizacion de solicitudes                 |                |
| ► Condicionamiento becas por Alumno           |                |
| ► Configuracion Becas                         |                |
| ► Estatus Final de servicio de beca           |                |
| ► Ev. Final Responsable Alumno                |                |
| ► Inscripcion de Alumnos por Programa de Beca |                |
| ► Mantenimiento de Becas                      |                |
| ► Modificacion de Becas                       |                |
| ► Registro de Alumnos por Proyecto            |                |
| ► Solicitud de Programas de beca              |                |
| Autorizaciones                                |                |
| Solicitud de Programa                         | s de beca      |
| favoritos                                     |                |
| → Reporte de Tutores                          |                |
| → Reporte de Becas                            |                |
| → Mantenimiento de Becas                      |                |

### Da click en "Insertar":

| Bienvenido: ANDREA CARBO PINEDA                                                                               |                                                 | BUSCAR   |
|----------------------------------------------------------------------------------------------------|-------------------------------------------------|----------|
| Aplicaciones                                                                                                  | 1 : Empleado - Solicitud de Programas de beca × |          |
| Empleado     Académico     Admisiones                                                                         | Solicitud de programas de servicio de beca      |          |
| Becas     Aplicaciones     Autorizacion Prog Roca                                                             | Unidad                                          | 2        |
| ► Autorización r rog beca<br>► Autorización de solicitude<br>► Condicionamiento becas                         | Clave de Programa                               | Insertar |
| ► Configuracion Becas ► Estatus Final de servicio (                                                           | Nombre de programa                              |          |
| ► Ev. Final Responsable Alt                                                                                   | Responsable Programa Beca                       | <i>P</i> |
| Inscripcion de Alumnos p     Mantenimiento de Becas                                                           | Departamento Solicitante                        |          |
| <ul> <li>Modificacion de Becas</li> <li>Registro de Alumnos por</li> <li>Solicitud de Programas de</li> </ul> | Ubicación oficina                               |          |
| Autorizaciones                                                                                                | Numero de oficina                               |          |
|                                                                                                    | Teléfono                                        |          |
| avoritos<br>→ Reporte de Tutores                                                                              | Extensión                                       |          |
| → Reporte de Becas  → Mantenimiento de Becas  → Preficha  → Consulta Alumnos  → Estado de Cuenta Anterior     | Objetivo del Programa de Servicio de Beca       |          |

Selecciona el sistema del cual te gustaría tener becarios:

| Bienvenido: ANDREA CARBO PINEDA                                                                          |                                               | BUS                                              | Clave,Campus.                        |
|----------------------------------------------------------------------------------------------------|-----------------------------------------------|--------------------------------------------------|--------------------------------------|
| Aplicaciones                                                                                             | 1 : Empleado - Solicitud de Programas de beca |                                                  |                                      |
| Empleado Académico                                                                                       | Solicitud de programas de servicio de beca    |                                                  |                                      |
| G Admisiones                                                                                             | 👗 🥹                                           |                                                  |                                      |
| D Aplicaciones                                                                                           | Unidad                                        | 2                                                |                                      |
| <ul> <li>Autorización Prog Beca</li> <li>Autorización de solicitude</li> </ul>                           | Periodo                                       | Selectiona                                       | En este apartado será el sistema del |
| Condicionamiento becas                                                                                   | Clave de Programa                             | a contractor                                     |                                      |
| Configuracion Becas                                                                                      | Nombre de programa                            | 101 LICENCIATURA                                 | cual quieras tener alumnos en tu     |
| Estatus Final de servicio i     Ev. Final Responsable Ali                                                | Responsable Programa Beca                     | 103 URAEP ABIERTA<br>115 DOCTORADO CUATRIMESTRAL | servicio.                            |
| <ul> <li>Inscripcion de Alumnos pi</li> </ul>                                                            | Departamento Solicitante                      | 116 MAESTRIA CUATRIMESTRAL                       |                                      |
| Mantenmento de Becas     Modificación de Becas     Registro de Alumnos por     Solicitud de Programas di | Ubicación oficina                             |                                                  |                                      |
| Autorizaciones                                                                                           | Numero de oficina                             |                                                  |                                      |
| - Cathingse                                                                                              | Teléfono                                      |                                                  |                                      |

# Indica la forma de trabajo que tendrán tus becarios:

| Bionyenido: ANDREA CARBO PINEDA                                                                                                    |                                                 |                                                                       | Clave,Campus.                                             |
|----------------------------------------------------------------------------------------------------|-------------------------------------------------|-----------------------------------------------------------------------|-----------------------------------------------------------|
| Aplicaciones                                                                                                    | 1 : Empleado - Solicitud de Programas de beca * |                                                                       |                                                           |
| Empleado                                                                                                    | Bolicitud de programas de servicio de beca      |                                                                       |                                                           |
| Admisiones     Becas     Aplicaciones                                                                                                    | Objetivo del Programa de Servicio de Beca       |                                                                       | -                                                         |
| Autorizacion Prog Beca     Autorizacion de solicitude                                                                                                    | Numero de estudiantes becarios solicitados      | 15                                                                    |                                                           |
| Autorización de solcitude     Condicionamiento becas     Configuración Becas     Estatus Final de servicio (     Ex Final Responsable Ali     Ensergotion de Alumnos pr | Habildades Necesarias                           | MANEJO PAQUETERÍA OFFICE<br>FACILIDAD DE PALABRA<br>ACTITUD PROACTIVA |                                                           |
| Mantenimiento de Becas                                                                                                    | Forma de trabajo(Horas/Objetivos/Mixta)         | HORAS .                                                               |                                                           |
| Autorización de Bocas     Registro de Alumnos por     Solicitud de Programas de     Autorizaciones     Cathlenes                                                        | Actividades / Proyectos a realizar              | OBJETIVOS<br>MIXTO                                                    | → Selecciona la forma de trabajo<br>que tendrá el alumno. |
| favoritos<br>→ Reporte de Tutores<br>→ Reporte de Becas<br>→ Manterimiento de Becas<br>→ Preficha<br>→ Consulta Alumnos                                                 | Observaciones                                   |                                                                       |                                                           |

## No olvides GUARDAR tu solicitud:

| unisott                                                                        |                                            |          |                 |                     | BUSCAR | Clave,Campus. | * |
|--------------------------------------------------------------------------------|--------------------------------------------|----------|-----------------|---------------------|--------|---------------|---|
| Aplicaciones                                                                   | 1 : Empleado - Solicitud de Programas de   | e beca " |                 |                     | DUJCH  |               |   |
| Empleado                                                                       | Solicitud de programas de servicio de beca |          |                 |                     |        |               |   |
| Admisiones                                                                     | 2 e                                        |          |                 |                     |        |               |   |
| B Aplicaciones                                                                 | Unidad                                     |          | 101             | LICENCIATURA        |        |               |   |
| Autorizacion Prog Beca     Autorizacion de solicitude                          | Periodo                                    |          | 111             |                     |        |               |   |
| Condicionamiento becas                                                         | Clave de Programa                          | Guardar  |                 |                     |        |               |   |
| <ul> <li>Configuración Becas</li> <li>Estatus Final de servicio i</li> </ul>   | Nombre de programa                         |          | BECAS           |                     |        |               |   |
| ►Ev. Final Responsable Al.                                                     | Responsable Programa Beca                  |          | 82631           | ANDREA CARBO PINEDA |        |               |   |
| <ul> <li>Inscripción de Alumnús pr</li> <li>Mantenimiento de Recas.</li> </ul> | Departamento Solicitante                   |          | APOYOS FINANCIA |                     |        |               |   |
| Modificacion de Becas     Registro de Alumnos por                              | Ubicación oficina                          |          | ADMISIONES      |                     |        |               |   |
| Autorizaciones                                                                 | Numero de oficina.                         |          | 0               |                     |        |               |   |
| Cathlenes                                                                      | Teléfono                                   |          | 2299400         | 1                   |        |               | 1 |
| Tavoritos<br>Renoda de Tránses                                                 | Extensión                                  |          | 7916            | 10                  |        |               |   |
| - Reporte de Becas                                                             |                                            |          | -               |                     |        |               |   |

Te aparecerá una pantalla con la confirmación de tu solicitud:

| - UIRISON                                                                                                    |                                         |                                                                                                    | California ( | Summer 2 |
|----------------------------------------------------------------------------------------------------|-----------------------------------------|----------------------------------------------------------------------------------------------------|--------------|----------|
| Thereender ANDREA CARTIN DATE DA                                                                                                    |                                         |                                                                                                    |              | 1        |
| Administration<br>all Acceleration<br>all Administration<br>all Administ |                                         | Se ha enviado notificación de la solcitud para su<br>autorización<br>OK<br>SOCICITUD DE PROGRAMA DE BECA |              |          |
| 4 10<br>4 10<br>4 10                                                                                                    | Unidad: LICENCIATURA<br>Periodo: 119    |                                                                                                    |              |          |
| s 10                                                                                                    | Clave de Programa: 26 Non               | mbre del programa: BECAS                                                                                 |              |          |
|                                                                                                    | Responsable 82631 - ANDREA CARBO PINE   | EDA                                                                                                    |              |          |
| The Address of the Address of the Ad                                                                                                    | Departamento Solicitante: APOYOS FINANC | IEROS                                                                                                    |              |          |
| Terrar Bea                                                                                                    | Ubicación Oficina: ADMISIONES           |                                                                                                    |              |          |
| - Seconda in Nacion                                                                                                    | Numero de Oficina: 3                    |                                                                                                    |              |          |
| - Petite .                                                                                                    | Teléfono: 2299400 Exte                  | ensión: 7916                                                                                             |              |          |
| - Control in Control of<br>Mathematical State                                                                                                    | Objetivo: +                             |                                                                                                    |              | -        |

Bienvenido: ANDREA, CARRO DINEDA BUSCAR Aplicaciones 1/1 ± ÷ solprogbeca.pdf 🛛 Académico D Admisiones Becas Aplicació **U** UPAEP SOLICITUD DE PROGRAMA DE BECA Imprima o guarde su ► AL ► Au comprobante para ► Co ► Co cualquier aclaración. ►Es Unidad: LICENCIATURA ► EV ►in Periodo: 119 ► R.A. ► Mo Clave de Programa: 26 Nombre del programa: BECAS R ▶ So Responsable:82631 - ANDREA CARBO PINEDA # Departamento Solicitante: APOYOS FINANCIEROS En caso de que tu solicitud sea aprobada, éste favoritos Ubicación Oficina: ADMISIONES + → Reporte de Tutores será tu número de programa. → Reporte de Becas Numero de Oficina: 3 → Mantenimiento de E -→ Preficha Teléfono: 2299400 Extensión: 791 ¡Tenlo muy presente! - Consulta Alumnos - Estado de Cuenta A Objetivo: -- Autorizacion de Be → Historial de Becas

Podrás imprimir o guardar tu solicitud para culquier duda o aclaración:

# ¡UNA VEZ AUTORIZADA TU SOLICITUD TE LLEGARÁ UN CORREO ELECTRÓNICO! LAS INSCRIPCIONES DE ALUMNOS SERÁN LAS 2 PRIMERAS SEMANAS DE CLASES.